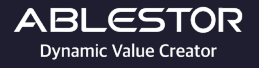

ABLESTOR MANUAL

## WebDAV & RaiDrive 설정법

Copyright (주)에이블스토어. All Rights Reserved.

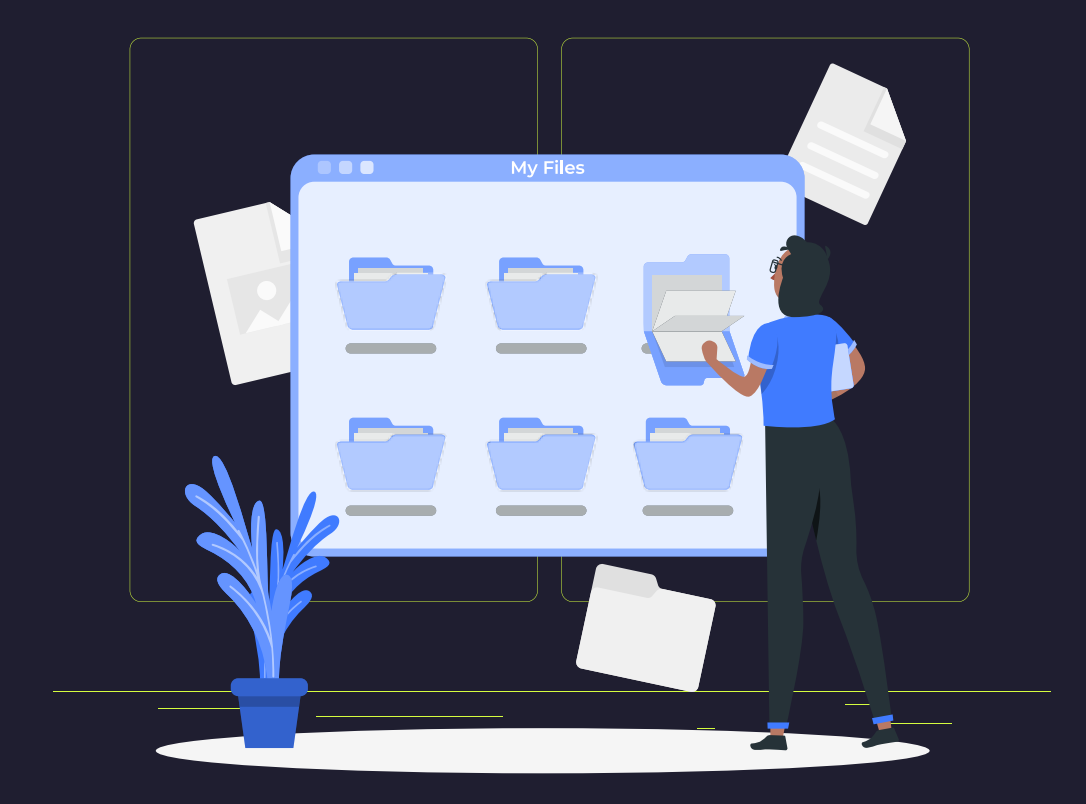

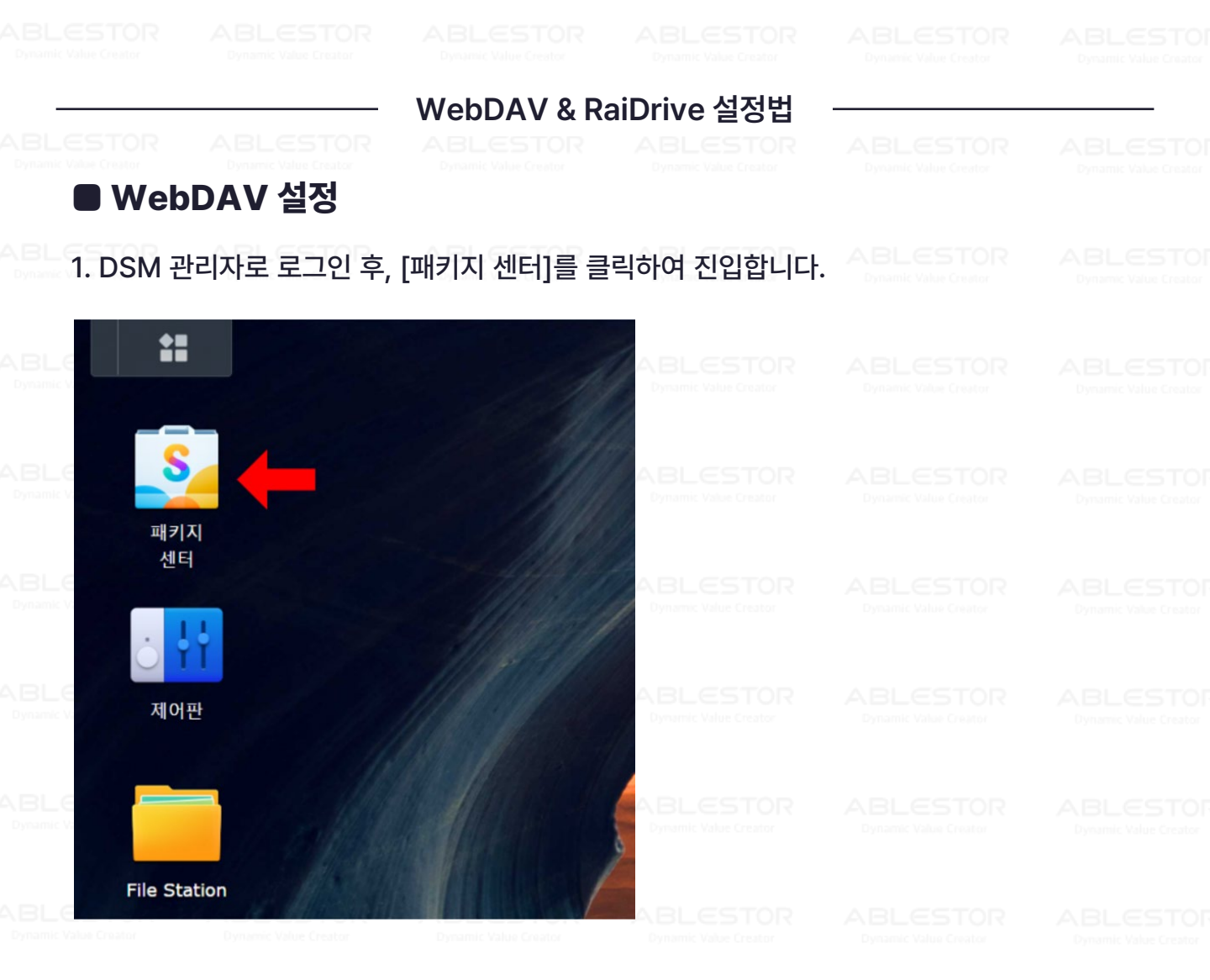

2. 검색창에 'WebDAV'를 입력하면 [WebDAV Server]라는 패키지가 나옵니다. [설치] 버튼을 클릭하여 패키지를 설치한 후, [열기] 버튼을 클릭하면 설정화면이 나타납니다.

|                      | ABLESTOR<br>Dynamic Value Creator |                 | 2<br>ABLESTOR |
|----------------------|-----------------------------------|-----------------|---------------|
|                      |                                   |                 |               |
| ועואוש ואויי         | 설치                                |                 |               |
| 1 모든 패키지<br>B 베타 패키지 | WebDAV Server<br>유틸리티, 관          |                 |               |
| <u>↓</u> 설치됨 1       | 모든 패키지                            |                 |               |
| < > C Q webday       |                                   | STOR<br>Creator |               |
| 8_ 패키지 센터            |                                   |                 |               |
| 🔢 🔢 🛐                |                                   |                 |               |

## 3. HTTP, HTTPS 중 원하는 포트를 활성화합니다. 기본적으로 WebDAV는 5005, 5006 내부 포트를 사용합니다. 추가로 WebDAV 로그 활성화를 설정하면 이슈 발생시 로그 데이터를 활용하여 문제의 원인을 파악할 수 있습니다.(선택사항)

| 🚯 WebDAV Server                                                                                                    | ? - = ×                                                                                                    |  |
|----------------------------------------------------------------------------------------------------|----------------------------------------------------------------------------------------------------|--|
| <b>()</b> 설정                                                                                                    | ∧ HTTP/HTTPS                                                                                                    |  |
| in the second second seco | <ul> <li>→ HTTP 整성화</li> <li>→ HTTP 포트: 5005</li> <li>→ HTTPS 整성화</li> <li>→ HTTPS 포트: 5006</li> <li>▲ 고급 설정</li> </ul>                                                                                                 |  |
|                                                                                                    | <ul> <li>익명 WebDAV 활성화</li> <li>사용자는 FTP 로그인 동안 '억명(anonymous)' 사용자 이름으로 공유 풀더에 접근할 수 있습니다. "Anonymous</li> <li>WebDAV" 사용자가 "Shared Folder" 페이지에서 올바른 접근 권한을 할당 받도록 해 주십시오.</li> <li>✓ DayDepthInfinity 확성화</li> </ul> |  |
|                                                                                                    | ₩ebDAV 로그 활성화<br>로그 보기<br>WebDAV를 통해 파일을 전송하는 사용자와 그룹에 대해 속도 제한을 설정합니다.                                                                                                    |  |
|                                                                                                    | <ul> <li>숙도 제한 없음</li> <li>숙도 제한 활성화</li> <li>재설정</li> </ul>                                                                                                    |  |

## 4. WebDAV 관련 공유기 포트포워딩 설정을 진행합니다.(\*통신사별 포트포워딩 자료 참조)

| ip <b>TIME</b> A604R                  |                                 |                |                                        |                | 다시 저장 도움                | TOR          |  |
|---------------------------------------|---------------------------------|----------------|----------------------------------------|----------------|-------------------------|--------------|--|
| · Q 메뉴탐색기                             | 🖻 포트포워드 설정                      |                |                                        | ▼ 사용자정의 구      | 구칙보기                    | 1            |  |
| En. 기보 성정                             | 순위 사용자 규칙                       | 내부 IP          | 외부 포트                                  | 내부 포트          | ■삭제 □                   |              |  |
| L 시스템 요약 정보                           | 1 3ynong/91                     | 162,168,8,2    | 1CP(8080)                              | 1CF(8088)      |                         |              |  |
| 인터넷 설정 정보<br>모셔 셔져/비아                 | 2 3yeaugro                      | 183, 198, 8, 2 | TCP(0403)                              | 107(8443)      |                         | TOR          |  |
| ····································· | 3 Hips                          | 182,166,8,2    | TCP(643)                               | TCP(443)       |                         | 1.11.01      |  |
|                                       | 4 Tyrong/OMI                    | 183,168,8.2    | 1CP(8000-8001)                         | 107(800-987)   |                         |              |  |
|                                       | 5 Synology_w                    | 192.168.0.2    | TCP(5005~5006)                         | TCP(5005~5006) |                         |              |  |
|                                       | + 새규칙 주가                        |                |                                        |                |                         | TOR          |  |
| + 🔛 트래픽 관리<br>+ 🛅 시스템 관리              |                                 | webDay I       | 프로프의드 사용자정이 😜 🚽                        | 구친 비활성화        | 순위 5                    | ror<br>eator |  |
| ක 🗈 Mobile                            | · 내부 IP주소 192 116<br>· 프로토콜 TCP |                | ] 현재 접속된 IP 주소<br>5 ~ 5006 ] 내부 포트 500 | 5 ~ 5006       | ▲순위높임<br>▼순위낮춤<br>수정 취소 | TOR          |  |

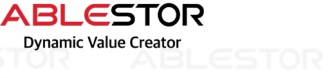

ABLESTOR Dynamic Value Creator 3

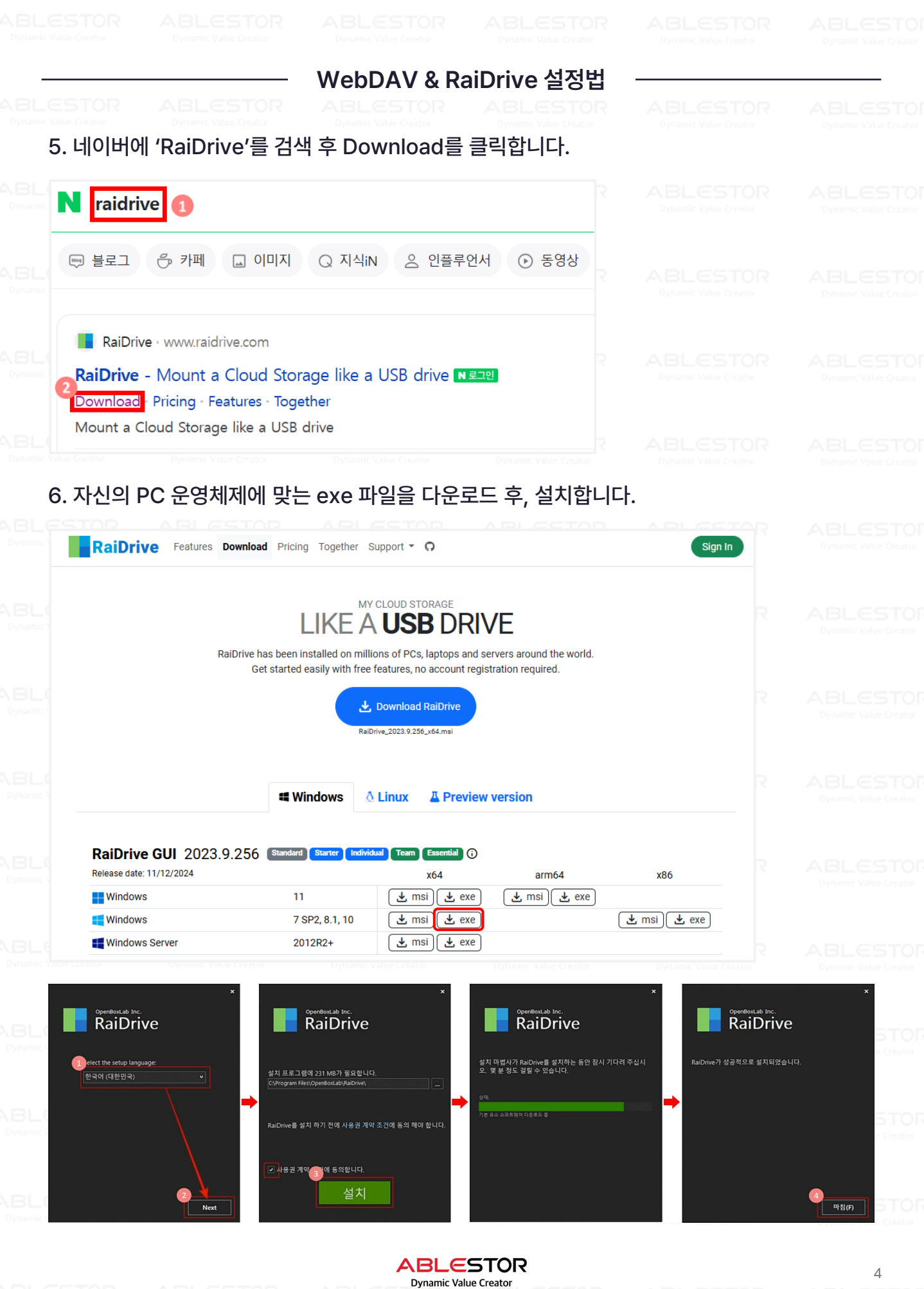

Dynamic Value Creator

Dynamic Value Creator

BLESTOR

ABLESTOR Dynamic Value Creator ABLESTO

ABLESTOR Dynamic Value Creator ABLESTOR ABL

ABLESTOR Dynamic Value Creator ABLESTO

## WebDAV & RaiDrive 설정법

7. 프로그램 설치가 완료되면 우측 상단에 추가 버튼 💿 🏧 을 클릭하여 세부 설정을 진행합니다.

|                                                      | 🕒 추가   🏟 설정   🖯 로그인                                       | STOR<br>Creator |  |
|------------------------------------------------------|-----------------------------------------------------------|-----------------|--|
| → 드라이브 추가                                            |                                                           |                 |  |
| 스토리지 Personal 🚉 Business                             | Enterprise E NAS                                          | Creator         |  |
| Synology                                             | SFTP FTP                                                  |                 |  |
| WebDAV                                               | <ul> <li>QNAP</li> <li>ipTIME</li> <li>ASUSTOR</li> </ul> | STOR<br>Creator |  |
| 드라이브 🖌 Z: 🔹 🚺                                        | WebDAV X                                                  | STOR            |  |
| ✓ ● 프로그램 시작시에 자<br>● 연결할 때마다 새로 로<br>■ ● 로컬 ▲ 크 ● 공개 | 동연결 및 프록시<br>그인 음 읽기전용<br>이 비공개 이 파일잠금                    | Creator         |  |
| • 주소 🔽 📀 📍 https://2                                 | 9 X: 5006 X                                               |                 |  |
| 계정 webdav X                                          | •••••• X 98                                               | TOD             |  |
|                                                      | rantis. Super-                                            | Creator         |  |
|                                                      |                                                           | TOP             |  |
| 연결 취소                                                | ● 도움말 PRO →                                               | Creator         |  |
|                                                      |                                                           | TOR             |  |
|                                                      |                                                           | CONTO           |  |

① "NAS" 탭을 선택합니다.

② "Synology"를 선택합니다.

③ 파일 탐색기에 등록될 네트워크 드라이브 정보입니다.

④ 공유기 외부 IP 혹은 \*시놀로지 DDNS 호스트 명중 하나를 입력합니다. 포트번호는 공유기 에서 포트포워드 설정한 외부 포트를 입력합니다.

ABLESTOR

**Dynamic Value Creator** 

NBLE⑤ 나스에 등록된 계정과 비밀번호를 입력합니다. ABLESTOR

Dynamic Value Creator Dyn

ABLESTOF Dynamic Value Creator

5

ABLESTO Dynamic Value Creator

| 7-1. Web            | DAV 설정 중, ④번 항   | 목에 대한 주소 확인 방법           |                         |  |
|---------------------|------------------|--------------------------|-------------------------|--|
|                     | 판 > 외부 액세스 > DDI | NS에 오스트 이름 옥은 외부 수       | *소를 입덕_은STOR            |  |
| BU                  | 에어판              |                          |                         |  |
| yranic S            | ▲ Q 검색           | QuickConnect DDNS 라우터 구성 | 고급                      |  |
| 패키지                 | ▲ 파일 공유          | 추가 편집 삭제 지금 업데이          | 트 공급자 사용자 지정            |  |
| BL 센터               | 공유 폴더            | 서비스 공급자 호스트 이름           | 외부 주소                   |  |
|                     | 🔄 파일 서비스         | Synology                 | synalogy 222.108.147.88 |  |
| 페이파                 | 🚢 사용자 및 그룹       |                          |                         |  |
| ynank               | I 도메인/LDAP       |                          |                         |  |
|                     | ▲ 연결성            |                          |                         |  |
|                     | 💊 외부 액세스         |                          |                         |  |
| manace File Station | 🔶 네트워크           | -                        |                         |  |
| 0                   | ✓ 보안             |                          |                         |  |
| BL<br>DSM 도움말       | ≻ 터미널 및 SNMP     |                          |                         |  |
|                     |                  |                          |                         |  |
| BLESTOR             | ABLESTOR A       |                          |                         |  |

1) 401 Unauthorized

☞ 사용자 계정 정보가 불일치 하거나 IP 접근 차단으로 인한 오류 메시지입니다.

2) Protocol Version

☞ HTTPS로 접속하도록 되어 있으나, HTTP로 접속 시도할 시 발생하는 오류 메시지 입니다.

- 3) 대상 컴퓨터에서 연결을 거부했으므로 연결하지 못했습니다.
   연결된 구성원으로부터 응답이 없어 연결하지 못했거나 호스트로부터 응답이 없어 연결이 끊어졌습니다.
  - ☞ WebDAV 서버가 설치 혹은 활성화 되어 있지 않거나 공유기(방화벽) 포트포워딩이 설정되어 있는 않은 경우의 메시지입니다.

\* 기타 오류에 대해서는 RaiDrive 홈페이지 혹은 기술 포럼 등을 참고하시기 바랍니다.

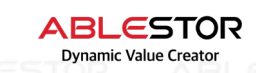

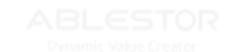